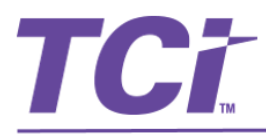

## TCI High School Social Studies Student Edition Access

Thank you for reviewing TCI materials. Below you will find instructions to access each of the High School Social Studies programs that are under review in Florida.

## **To View TCI Materials**

You will need to set up a student account in order to view the TCI materials. To do this:

- 1. Click Here
- 2. Enter teacher email <u>floridaHS@teachtci.com</u> and create your own student name and password (write it down if you would like to log in again later).
- 3. Choose your class
  - a. World History History Alive! World Connections
  - b. US History History Alive! Pursuing American Ideals

## To Review Another Grade Level

If you would like to review more than one-grade level program:

- 1. Click on my classes in the top left of the page.
- 2. Click Add Class
- 3. Enter the teacher name/email again: <a href="mailto:floridaHS@teachtci.com">floridaHS@teachtci.com</a>.
- 4. Select the additional grade programs you would like to review from the dropdown menu.
- 5. Click "Choose Class".

## To Sign Back In

- 1. Return to <u>www.teachtci.com</u> and click on Student Sign In.
- 2. Sign in with teacher email <u>floridaHS@teachtci.com</u> and the username and password you used to create your account.